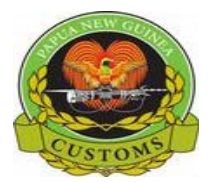

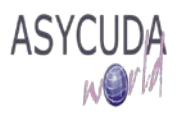

# **PNG Customs Service**

## **Training Note – Viewing and updating Prepayment Accounts**

The following updated 'Training Note' provides Traders with the information necessary to enable them to view the print a daybook from the ASYCUDA World system.

This is done as follows:

Note: Under Guarantee, Accounts for Companies, Declarant, Transit and Warehouse is created or updated.

1. Once, logged-in to the system, go to ASYCUDA → Accounting & Payment → Accounts Management → Guarantee → Creation / Update Right click and select New

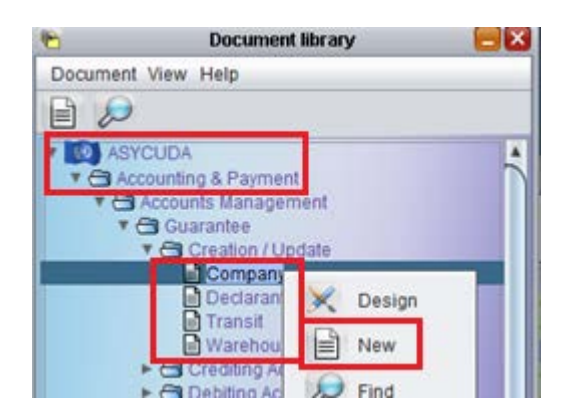

- 2. Once the **Window** screen is displayed, insert the appropriate information
  - i) For Company:

| Account reference | Type<br>7 Company | Valid From<br>09/05/2017 | То                           |
|-------------------|-------------------|--------------------------|------------------------------|
| ompany Code       |                   | Status                   | Maximum authorised guarantee |
| $\sim$            |                   | Suspended                | 0.00                         |
| lame and Address  |                   | Check Balance            | Mutiplicity factor           |
|                   |                   |                          | 1                            |
|                   |                   | 50                       | 0                            |

- **a.** Top Part **Fields** to be **Captured**:
  - Account Reference
  - Company TIN name & address will appear automatically
  - Maximum Authorized guarantee
  - Information Give details or comments if necessary

Note: Status will remain Suspended.

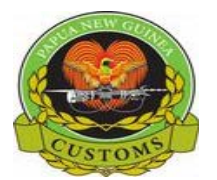

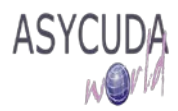

#### **b.** Bottom part – **Fields** to be **Captured**

| B | Valid From                             | Valid To | Amount     | Account #  | Bank code              | Bank name     | Branch     | Branch name | Information |
|---|----------------------------------------|----------|------------|------------|------------------------|---------------|------------|-------------|-------------|
|   | Valid From                             | Valid To | Amount     | Account #  | Bank code              | Bank name     | Branch     | Branch name | Information |
|   |                                        |          |            |            |                        |               |            |             |             |
|   |                                        |          | • \<br>• A | alid Fron  | n - Date               | Total Guaran  | tee put up |             |             |
|   | •Account #                             |          |            |            |                        |               |            |             |             |
|   | •Bank Code - Select from Dropdown menu |          |            |            |                        |               |            |             |             |
|   |                                        |          | ●E         | Branch nai | me will a<br>ne – Sele | ect from Drop | down menu  |             |             |
|   |                                        |          |            | Branch     | name wil               | l automatical | ly appear  |             |             |
|   |                                        |          | ●Ì         | ntormatio  | n                      |               |            |             |             |

Note: Status will remain Suspended.

*After all inputs are done, the bottom part of the screen should display this (below)* 

| Info | rmation    |          |        |           | Insert all i<br>required &<br>ADD TO bu<br>satisfied | nformation<br>select the<br>ttom if |        |                               |             |
|------|------------|----------|--------|-----------|------------------------------------------------------|-------------------------------------|--------|-------------------------------|-------------|
| AW   | New Input  |          |        |           | Û                                                    | ,                                   |        |                               |             |
| -    | Valid From | Valid Te | Amount | Account # | Bank code                                            | Bank name                           | Branch | Branch name                   | Information |
| E    | 09/05/2017 |          | 20000  | 100000000 | 0200                                                 | Bank South Pacific                  | 0201   | BSP Port Moresby (Douglas St) | Downtown    |
|      | Valid From | Valid To | Amount | Account # | Bank code                                            | Bank name                           | Branch | Branch name                   | Information |

**c.** Click on **ADD** button and the bottom screen should display this:

| 5 | Valid From | Valid To   | Amount    | Account #  | Bank code  | Bank name          | Branch | Branch name               | Information |
|---|------------|------------|-----------|------------|------------|--------------------|--------|---------------------------|-------------|
| J |            | 31/12/2017 |           |            |            |                    |        |                           |             |
| , | Valid From | Valid Ta   | Amount    | Account #  | Bank codo  | Pank nama          | Branch | Branch namo               | Information |
|   | valid From | valid To   | Amount    | ACCOUNT #  | Dalik Coue | Dalik hame         | Dranch | Dialicii liallie          | mormation   |
| 1 | 09/05/2017 |            | 20,000.00 | 1000000000 | 0200       | Bank South Pacific | 0201   | BSP Port Moresby (Douglas | Downtown    |

## ii) F or Declarant:

| ccount Reference Type | Valid From         | То                           |
|-----------------------|--------------------|------------------------------|
| 6 Declarant           | 09/05/2017         |                              |
| eclarant              | Status             | Maximum Authorized Guarantee |
|                       | Suspended          |                              |
| ame and Address       | Check Account Bala | ince                         |
|                       | Active             |                              |
|                       |                    |                              |

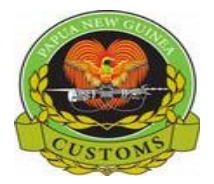

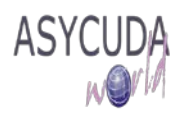

### a. Fields to be Captured

- •Account Reference
- •Declarant TIN name & address will appear automatically
- •Maximum Authorized guarantee
- •Information Give details or comments if necessary

## Note: Status will remain Suspended

## After all inputs are done, the screen should display this (below)

| Account Reference Type                                                                             |                  | Valid From         | То                           |
|----------------------------------------------------------------------------------------------------|------------------|--------------------|------------------------------|
| 500001475 6                                                                                        | Declarant        | 09/05/2017         |                              |
| Declarant                                                                                          |                  | Status             | Maximum Authorized Guarantee |
| 500001475                                                                                          |                  | Suspended          | 20,000.0                     |
| Name and Address                                                                                   |                  |                    |                              |
| NGIP AGMARK LTD                                                                                    |                  | Check Account Pala | 1960                         |
| P.O. BOX 1921, KOKOPO. ENBP<br>NGIPHAUS, TALINA,Williams Road<br>hgale@agmark.com.pg<br>IPA 1-3193 |                  | Active             |                              |
|                                                                                                    | Account Owner Ac | Idress             |                              |
| nformation                                                                                         |                  |                    |                              |

#### iii) For Transit

| Account Reference | Type<br>4 Transit | Valid From          | То                           |
|-------------------|-------------------|---------------------|------------------------------|
| Principal         |                   | Status<br>Suspended | Maximum Authorized Guarantee |
| vame and Address  |                   | Check Account Bala  | ince                         |
|                   |                   | ✓ Active            |                              |
| nformation        |                   |                     |                              |
|                   |                   |                     |                              |

#### b) Fields to be Captured

- •Account Reference
- Principle Details will appear automatically
- •Maximum Authorized guarantee
- •Information Give details or comments if necessary

Note: Status will remain suspended

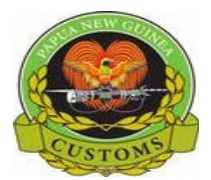

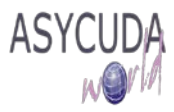

## After all inputs are done, the screen should display this (below)

| Account Reference                                                 | ype<br>Transit | Valid From<br>09/05/2017 | To                           |
|-------------------------------------------------------------------|----------------|--------------------------|------------------------------|
| Principal<br>500055637                                            |                | Status<br>Suspended      | Maximum Authorized Guarantee |
| HUON LOGISTICS LTD                                                |                | Check Account Bala       | nce                          |
| P.O.BOX 4602<br>MOROBE PROVINCE,PNG<br>mb.huonlogistics@gmail.com |                | ✓ Active                 |                              |
|                                                                   |                |                          |                              |

iv) For Warehouse

| Warehouse Guarantee | Account Management  |   |                          |                              |
|---------------------|---------------------|---|--------------------------|------------------------------|
| Account Reference   | Type<br>5 Warehouse | _ | Valid From<br>09/05/2017 | To                           |
|                     | 6                   |   | ,<br>Status<br>Suspended | Maximum Authorized Guarantee |
|                     |                     |   | Check Account Balance    |                              |
|                     |                     |   | ✓ Active                 |                              |
| Information         |                     |   |                          |                              |
|                     |                     |   |                          |                              |

a. Fields to be Captured

•Account Reference – Warehouse code

- •Maximum Authorized guarantee
- •Information Give details or comments if necessary

Note: Status will remain suspended

After all inputs are done, the screen should display this (below)

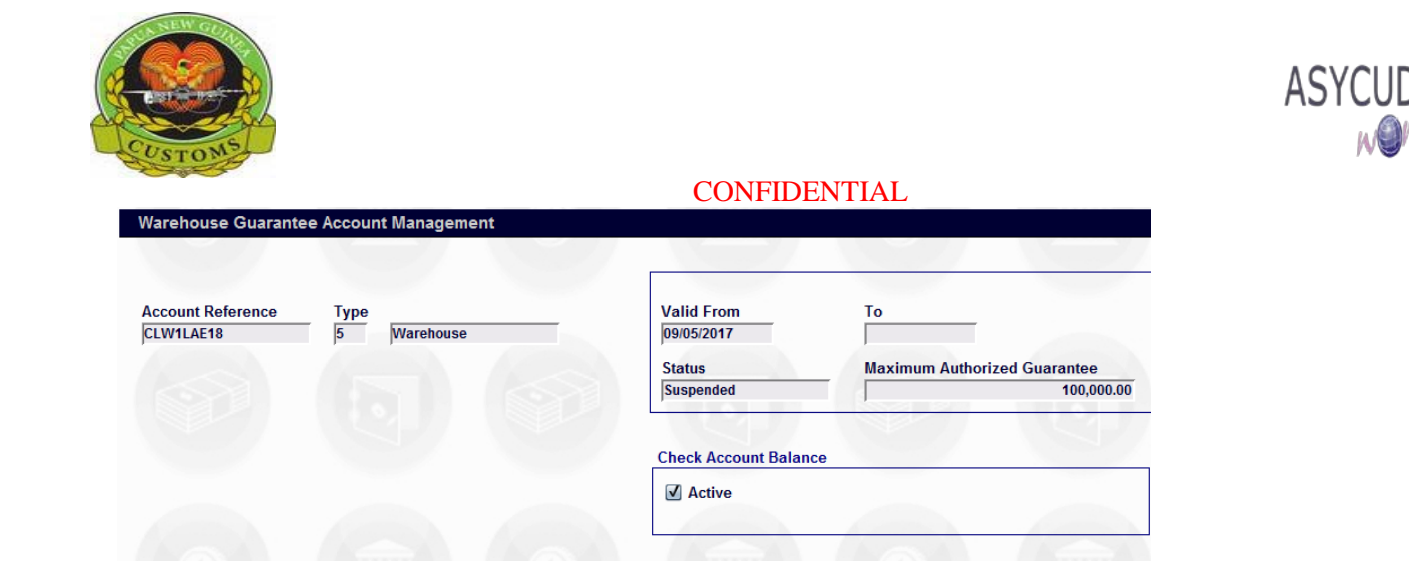

- **3.** Once completed, click on the **Verify the document**
- 4. Once the verification is completed, click Message window

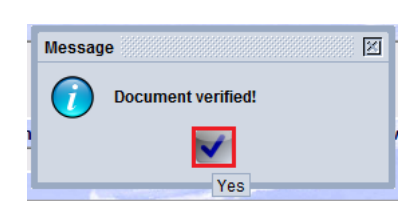

Information AW Test Input

5. Then click on the Validate M on the top screen

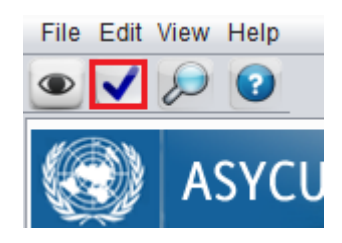

6. On the message windows click Validate *sites* if that is final or: (**Refer to 7**)

| Transaction completed | ×   |
|-----------------------|-----|
| Validate is done.     |     |
| Print document        |     |
| e-Mail to:            |     |
|                       | 💌 💽 |

7. If you want to proceed with another guarantee account, click

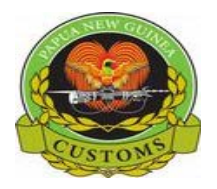

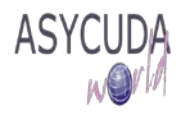

| Transaction completed |      |
|-----------------------|------|
| Validate is done.     |      |
| Print document        |      |
| e-Mail to:            |      |
|                       | ا ال |